## **GUIDA MANUALE ANAGRAFE NAZIONALE DEGLI STUDENTI - INSERIMENTO DIRETTO NEL SIDI**

ENTRARE NEL PORTALE SIDI <u>www.istruzione.it/accesso-sidi/</u> E CLICCARE SUL PULSANTE ACCEDI

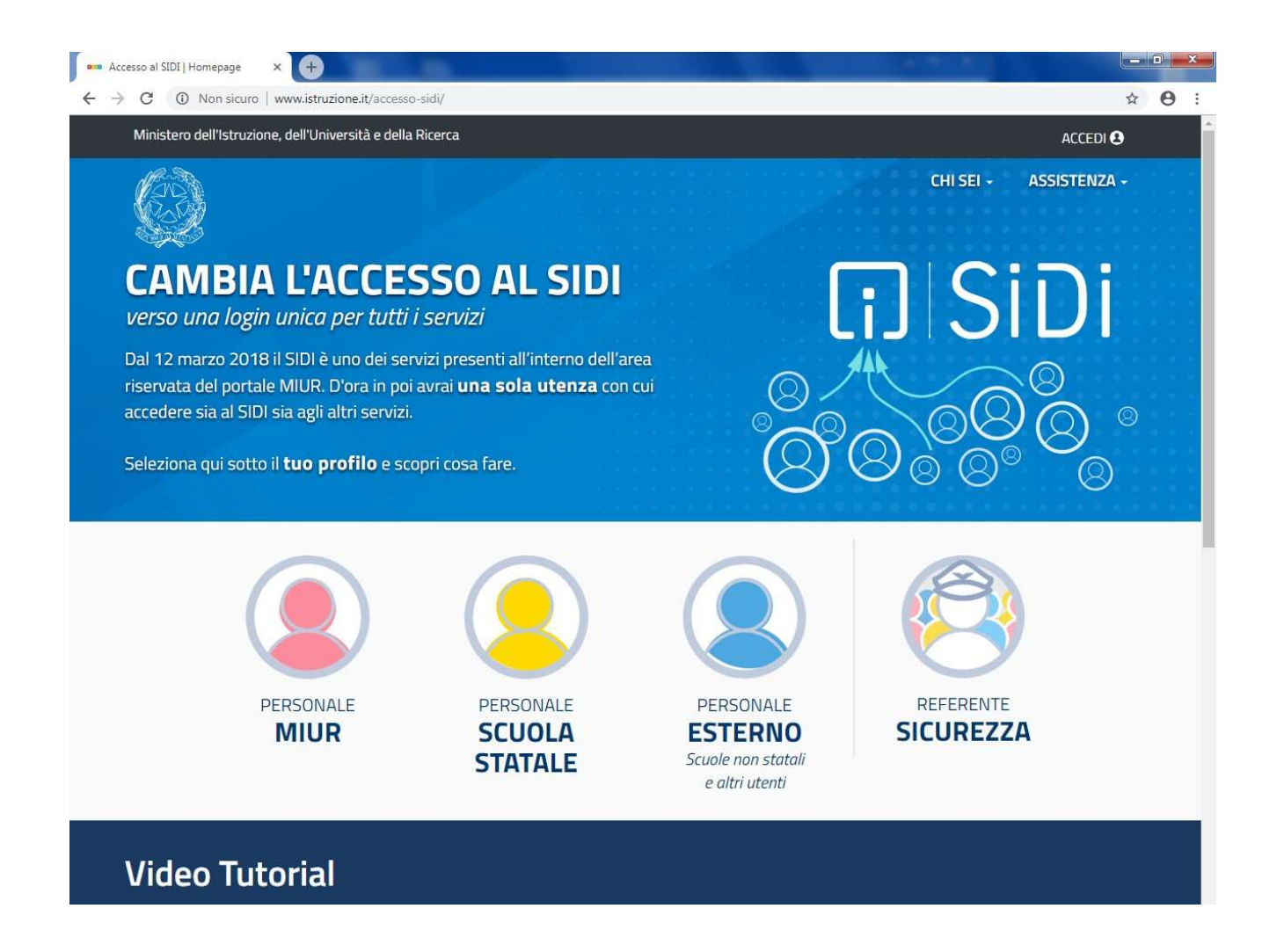

## INSERIRE LE PROPRIE CREDENZIALI: NOME UTENTE E PASSWORD o utilizzare altre possibilità sotto elencate

| MIUR - Ministero dell'Istruzione 🗙 🕂 |                                       |                      |                                                                  |                    | - 0         | ×   |
|--------------------------------------|---------------------------------------|----------------------|------------------------------------------------------------------|--------------------|-------------|-----|
| ← → C                                | iam-ssum/sso/login?goto=https%3A%2F%  | 2Fsidi.pubblica.istr | uzione.it%3A443%2Fsidi-web%2F%3Fpk_vid5                          | %3De89d751de863f63 | 🖈 🌒 İn paus | a i |
| Governo Italiano                     |                                       |                      |                                                                  |                    |             |     |
| Ministero de dell'Univers            | ell'Istruzione<br>ità e della Ricerca |                      |                                                                  |                    | ITA SLV     | 1   |
|                                      |                                       | Login                |                                                                  |                    |             |     |
|                                      | Username:                             |                      | Username dimenticato?                                            |                    |             |     |
|                                      | Inserisci il tuo username             |                      |                                                                  |                    |             |     |
|                                      | Password:                             |                      | Password dimenticata?                                            |                    |             |     |
|                                      | Inserisci la password                 |                      |                                                                  |                    |             |     |
|                                      |                                       | ENTRA                |                                                                  |                    |             |     |
|                                      |                                       | OPPURE               |                                                                  |                    |             |     |
|                                      | Entra con SPID                        |                      | Maggiori informazioni su SPID<br>Non hai SPID?                   |                    |             |     |
|                                      | Login with elDAS                      |                      | Sign in with a digital identity from<br>another European Country |                    |             |     |
|                                      | sp:d/ 🕼 AgID Agentia per              |                      | Sei un nuovo utente? Registrati                                  |                    |             |     |
|                                      |                                       |                      |                                                                  |                    |             |     |
|                                      |                                       |                      |                                                                  |                    |             |     |

#### CLICCARE SUL PULSANTE APPLICAZIONI SIDI

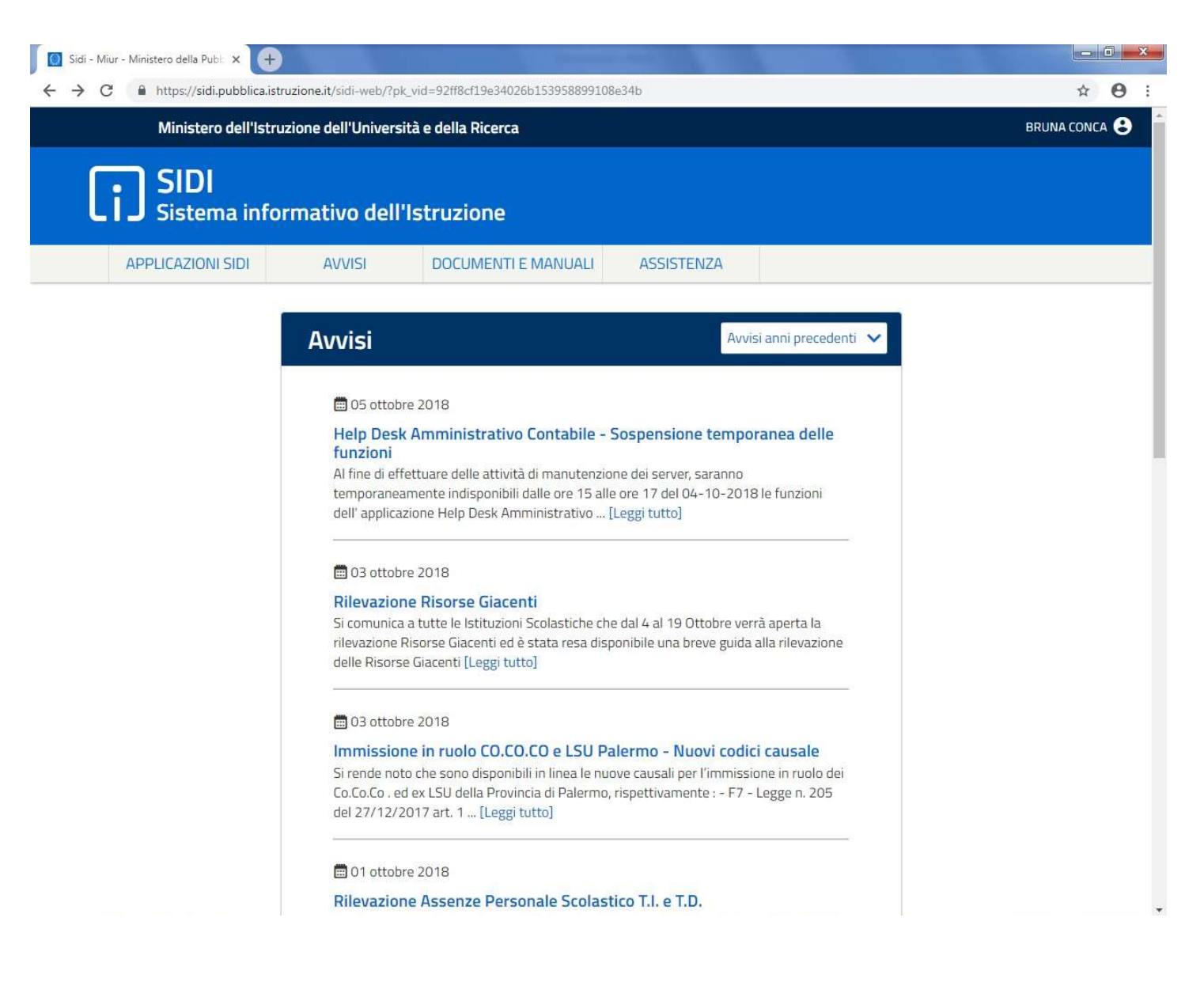

#### CLICCARE SUL PULSANTE ALUNNI E SUCCESSIVAMENTE GESTIONE ALUNNI

| SIDI<br>Sistema informativo | dell'Istruzione            |                                  |                                         |            |
|-----------------------------|----------------------------|----------------------------------|-----------------------------------------|------------|
| DATI PROFILO 💙              | APPLICAZIONI               | AVVISI                           | DOCUMENTI E MANUALI                     | ASSISTENZA |
|                             | Applicazioni SII           | DI                               | Filtra: Inserisci le pri                | me lettere |
|                             | Alunni     Gestione Alunni |                                  |                                         | ^          |
|                             | Assistenza                 |                                  |                                         | ~          |
|                             | Gestione Anno Scol         | lastico                          |                                         | ×<br>×     |
|                             | Rilevazioni                |                                  |                                         | ~          |
|                             | Scuole Paritarie           |                                  |                                         | ~          |
|                             |                            |                                  |                                         |            |
| javascriptvoid(0)           | Ministero dell'Istruz      | zione, dell'Università e della l | Ricerca - Tutti i diritti riservati © 2 | 016        |

SELEZIONARE anno scolastico 2021/22 (vedi freccia rossa), FLAGGARE IL PALLINO DI FIANCO AL CODICE MECCANOGRAFICO (vedi freccia gialla) e cliccare il pulsante AVANTI (vedi freccia azzurra).

| Anno scolastico         2022-23 × 2022-23 × 2022- |                                  |                                         |                  |                                   |                       | Profilo Utente<br>PARITARIA INFANZ                                          |                             |                                 |                        |                |
|----------------------------------------------------------------------------------------------------|----------------------------------|-----------------------------------------|------------------|-----------------------------------|-----------------------|-----------------------------------------------------------------------------|-----------------------------|---------------------------------|------------------------|----------------|
| Codice<br>istituto<br>principale     Denominazione<br>istituto<br>principale     Codice<br>scuola     Denominazione<br>scuola     Tipologia<br>istituto     Scelta<br>operativa     Data<br>scelta<br>operativa     Data<br>chiusura<br>attivita'     Data<br>chiusura<br>attivita'       0     BG1A     SCUOLA<br>MATERNA"SANTA     BG1A     SCUOLA<br>MATERNA"SANTA     SCUOLA<br>MATERNA"SANTA     SCUOLA<br>MATERNA                                                                                                    | ualizza 10 💌 ele                 | elementi                                |                  |                                   | Sc                    | 2022-23 ×<br>2022-23<br>2022-23<br>2021-22<br>2019-20<br>2018-19<br>2017-18 |                             |                                 |                        |                |
| SCUOLA SCUOLA<br>BG1A MATERNA"SANTA BG1A MATERNA"SANTA SCUOLA<br>MATERNA"SANTA BG1A                                                                                                    | Codice<br>istituto<br>principale | Denominazione<br>istituto<br>principale | Codice<br>scuola | Denominazione<br>scuola           | Tipologia<br>istituto | Scelta<br>operativa                                                         | Data<br>scelta<br>operativa | Data<br>chiusura (<br>attivita' | Data<br>consolidamento | Di<br>fn<br>a. |
| MARIA" MARIA" POSTERNA                                                                                                    | BG1A                             | SCUOLA<br>MATERNA"SANTA<br>MARIA"       | BG1A             | SCUOLA<br>MATERNA"SANTA<br>MARIA" | SCUOLA<br>MATERNA     |                                                                             |                             |                                 |                        |                |

#### PROCEDERE ALLA CHIUSURA ATTIVITA' DI AVVIO.

ATTENZIONE! L'OPERAZIONE POTREBBE ESSERE GIA' STATA EFFETTUATA LO SCORSO ANNO; PER VERIFICARE CLICCARE SULLE 3 BARRE ORIZZONTALI (vedi freccia rossa) SI APRIRA' IL MENU, CLICCARE SUL PULSANTE ANAGRAFE NAZIONALE STUDENTI. SI APRIRA' UN SOTTO MENU', CLICCARE ALLA VOCE CHIUSURA ATTIVITA' di AVVIO.

- 1. SE LE VOCI RISULTANO TUTTE SPUNTATE E VIENE INDICATA LA DATA DI CHIUSURA, PASSARE ALLA PAG. 9 della guida cliccando "Torna alla home del portale".
- 2. SE LE VOCI NON RISULTANO SPUNTATE PROSEGUIRE REGOLARMENTE CON LE INDICAZIONI DELLA GUIDA DA PAG. 7

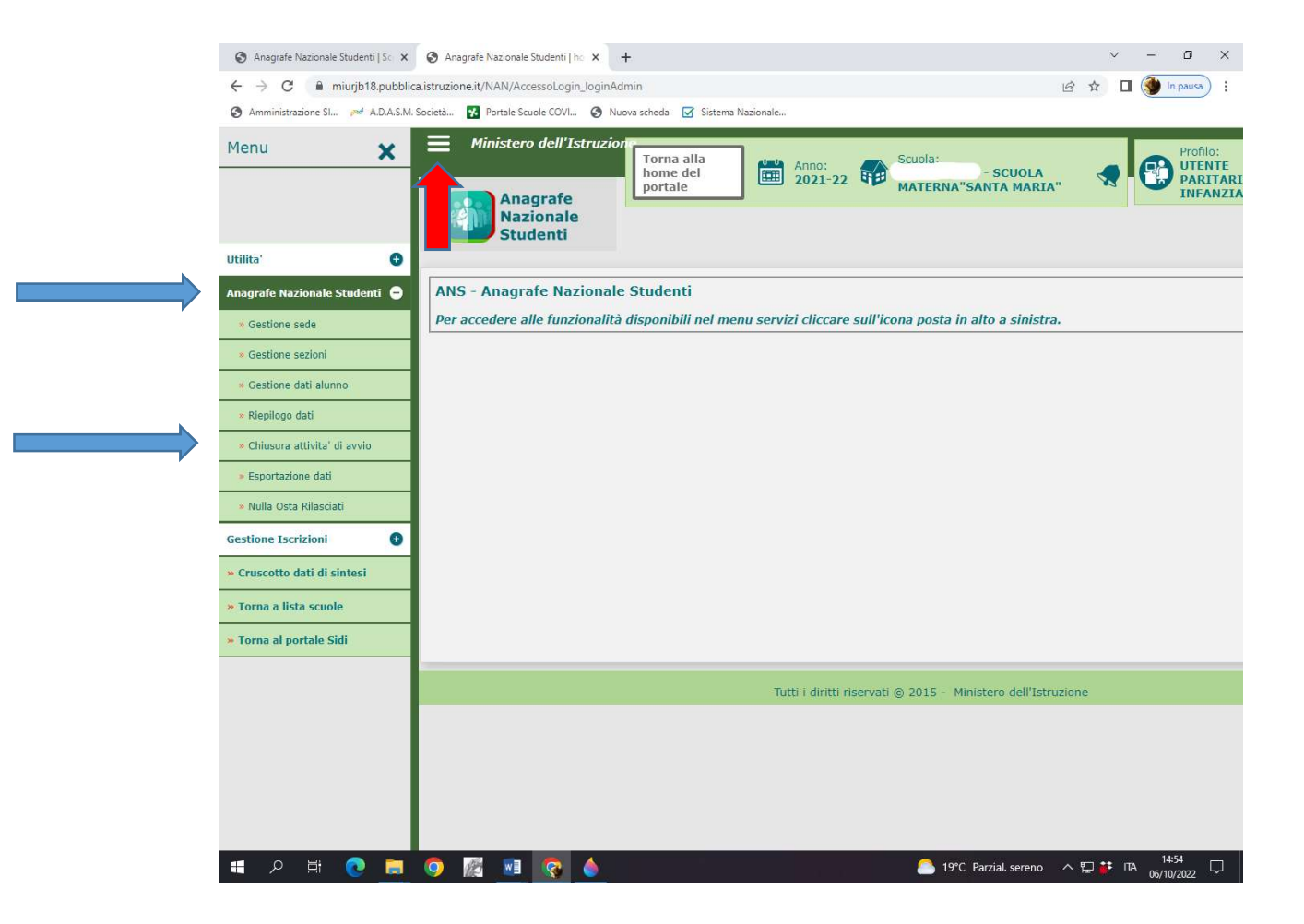

FLAGGARE ULTIMA RIGA "CHIUSURA ATTIVITA' DI AVVIO" (in automatico si flaggheranno anche le prime tre opzioni) POI CLICCARE CHIUDI ATTIVITA'

| ← → C A https://miurjb1              | 8. pubblica. istruzione. it/NAN/GestioneChiusuraImpianto_init                                                                                                    |                                                                                              | ☆ <b>0</b> :        |
|--------------------------------------|----------------------------------------------------------------------------------------------------|----------------------------------------------------------------------------------------------|---------------------|
| Anagrafe                             | Torna alla<br>home del<br>portale                                                                                                    | Profilo:<br>UTENTE<br>PARITARIA<br>INFANZIA                                                  | Utente:<br>CRISTINA |
| Studenti                             | Chiusura Attività di avvio                                                                                                    |                                                                                              |                     |
| La funzio<br>relative a<br>NB: Le ni | nalità permette alle scuole di tracciare l'avanzamento delle attività e di chiude<br>illa fase di gestione.<br>umerosità prospettate sono riferite ai dati effettivamente utilizzati nell'anno ci | ere le stesse al fine di attivare le operazio<br>orrente e cioè legati all'esistenza di alme | oni<br>no           |
| una frequ                            | ienza registrata.                                                                                                    |                                                                                              |                     |
|                                      | Chiusura Attività di avvio                                                                                                    |                                                                                              |                     |
|                                      | 🗷 Sedi                                                                                                    | 1                                                                                            |                     |
|                                      | Sezioni                                                                                                    | 3                                                                                            |                     |
|                                      | Alunni frequentanti                                                                                                    | 68                                                                                           |                     |
|                                      | Chiusura attivita' di avvio                                                                                                    |                                                                                              |                     |
|                                      | Chiudi Attività                                                                                                    | nri Attività                                                                                 |                     |
|                                      |                                                                                                    |                                                                                              |                     |
|                                      |                                                                                                    |                                                                                              |                     |
|                                      |                                                                                                    |                                                                                              |                     |
|                                      |                                                                                                    |                                                                                              |                     |
|                                      |                                                                                                    |                                                                                              |                     |
|                                      |                                                                                                    |                                                                                              |                     |

COMPARIRA' LA SEGUENTE SCRITTA **OPERAZIONE EFFETTUATA** (vedi freccia rossa). CLICCARE NUOVAMENTE SUL PULSANTE TORNA ALLA HOME DEL PORTALE (vedi freccia azzurra).

| Anagrafe                          | home del portale                                                                                                    |                                       | UTENTE<br>PARITARIA<br>INFANZIA | CRISTIN |
|-----------------------------------|----------------------------------------------------------------------------------------------------|---------------------------------------|---------------------------------|---------|
| Nazionale<br>Studenti             | Ch ra Attività di avvio                                                                                                    |                                       |                                 |         |
|                                   | Operazio                                                                                                    | one effettuata                        |                                 |         |
| La funzionalită                   | permette alle scuole di tracciare l'avanzamente                                                                                                    | le attività e di chiudere le stesse a | I fine di attivare le operazion | ni      |
| relative alla fa<br>NB: Le numero | se di gestione.<br>Isità prospettate sono riferite ai dati effettivar                                                                                                 | utilizzati nell'anno corrente e cioè  | legati all'esistenza di almen   | 0       |
|                                   |                                                                                                    |                                       |                                 |         |
| una frequenza                     | registrata.                                                                                                    |                                       |                                 |         |
| una frequenza                     | registrata.                                                                                                    |                                       |                                 |         |
| una frequenza                     | registrata.                                                                                                    |                                       |                                 |         |
| una frequenza                     | Chiusura Attività di avvio                                                                                                    |                                       | 1                               |         |
| una frequenza                     | registrata.<br>Chiusura Attività di avvio                                                                                                    |                                       | 1 3                             |         |
| una frequenza                     | registrata.<br>Chiusura Attività di avvio<br>Sedi<br>Sezioni<br>Alunni frequentanti                                                                                   |                                       | 1<br>3<br>68                    |         |
| una frequenza                     | registrata.<br>Chiusura Attività di avvio<br>Sedi<br>Sezioni<br>Alunni frequentanti<br>Chiusura attivita' di avvio                                                    |                                       | 1<br>3<br>68                    |         |
| una frequenza                     | registrata.<br>Chiusura Attività di avvio<br>Sedi<br>Sezioni<br>Alunni frequentanti<br>Chiusura attività di avvio<br>Chiusura attività effettuata in data 15/10/      | /2018                                 | 1<br>3<br>68                    |         |
| una frequenza                     | registrata.  Chiusura Attività di avvio  Sedi Sezioni Alunni frequentanti Alunni frequentanti Chiusura attività' di avvio Chiusura attività effettuata in data 15/10/ | /2018                                 | 1<br>3<br>68                    |         |
| una frequenza                     | registrata.<br>Chiusura Attività di avvio<br>Sedi<br>Sezioni<br>Alunni frequentanti<br>Chiusura attività di avvio<br>Chiusura attività effettuata in data 15/10/      | /2018<br>ri Attività                  | 1<br>3<br>68                    |         |

### CLICCARE SUL PULSANTE GESTIONE ALUNNI

| SIDI<br>Sistema informativo | dell'Istruzione                 |                                |                                       |                      |
|-----------------------------|---------------------------------|--------------------------------|---------------------------------------|----------------------|
| DATI PROFILO 💙              | APPLICAZIONI                    | AVVISI                         | DOCUMENTI E MANUALI                   | ASSISTENZA           |
|                             | Applicazioni SI                 | DI                             | Filtra: Inserisci le p                | prime lettere        |
|                             | Alunni     Gestione Alunni      |                                |                                       | ^                    |
|                             | Assistenza<br>Gestione Anno Sco | lastico                        |                                       | ×<br>×               |
|                             | Gestione Utenze                 |                                |                                       | ~                    |
|                             | Rilevazioni Scuole Paritarie    |                                |                                       | ×<br>×               |
|                             |                                 |                                |                                       |                      |
| javascriptvoid(0)           | Ministero dell'Istru            | zione, dell'Università e della | Ricerca - Tutti i diritti riservati © | 1845                 |
| P 🛱 📃 🦁 💽                   | 🛛 🔇 🐨 🖉 🖉                       | <u>×</u> ⊞                     |                                       | ◇ ♥ 記 例 ℡ 05/10/2020 |

#### ATTENZIONE!!! ORA SELEZIONARE L'ANNO SCOLASTICO 2022-23. SPUNTARE IL PALLINO A FIANCO DEL CODICE MECCANOGRAFICO E CLICCARE AVANTI

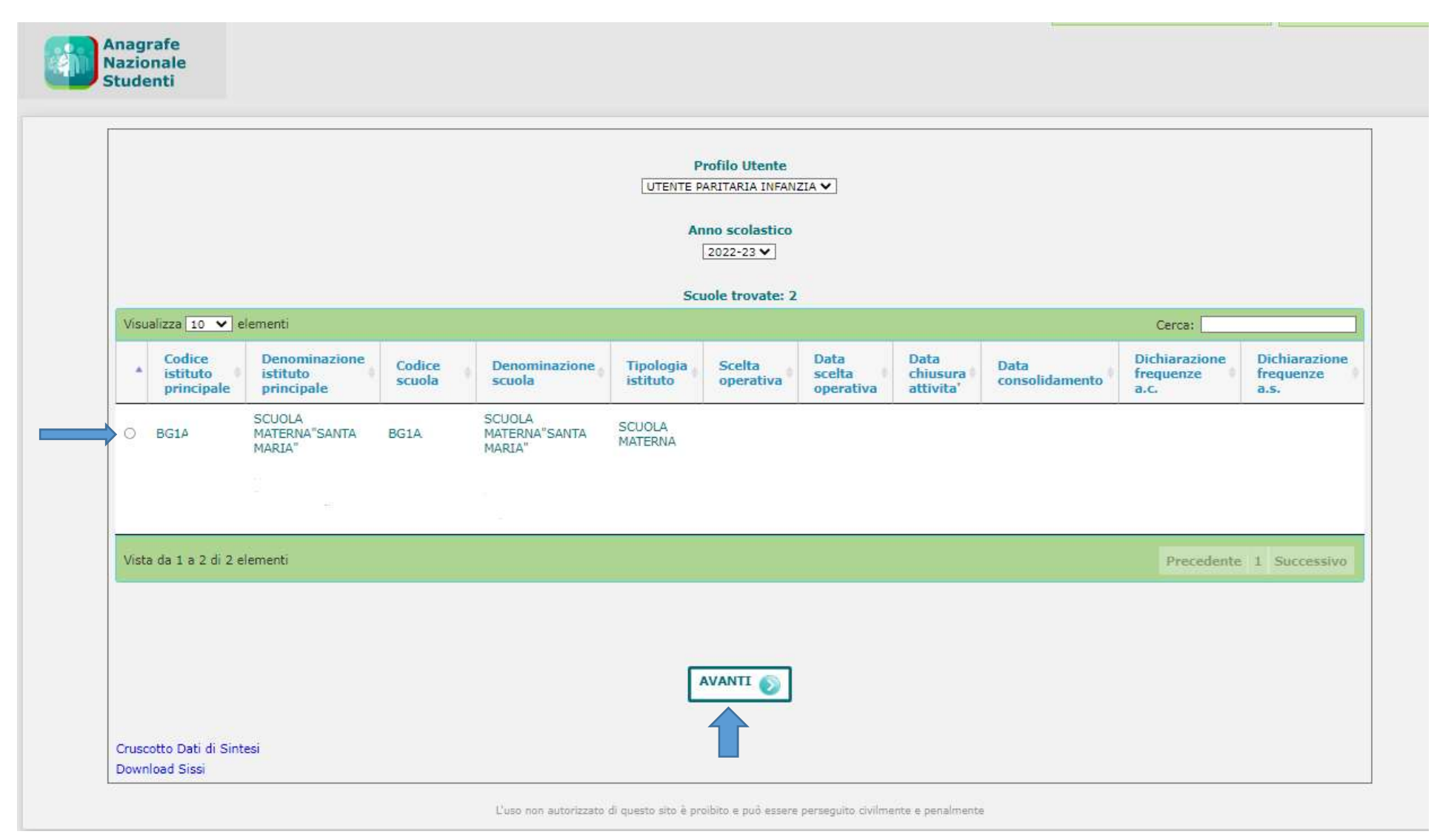

CLICCARE SULLE 3 BARRE ORIZZONTALI (vedi freccia blu); SI APRIRA' IL MENU'; CLICCARE SUL PULSANTE **UTILITA'** E SUCCESSIVAMENTE CLICCARE **SCELTA OPERATIVA** 

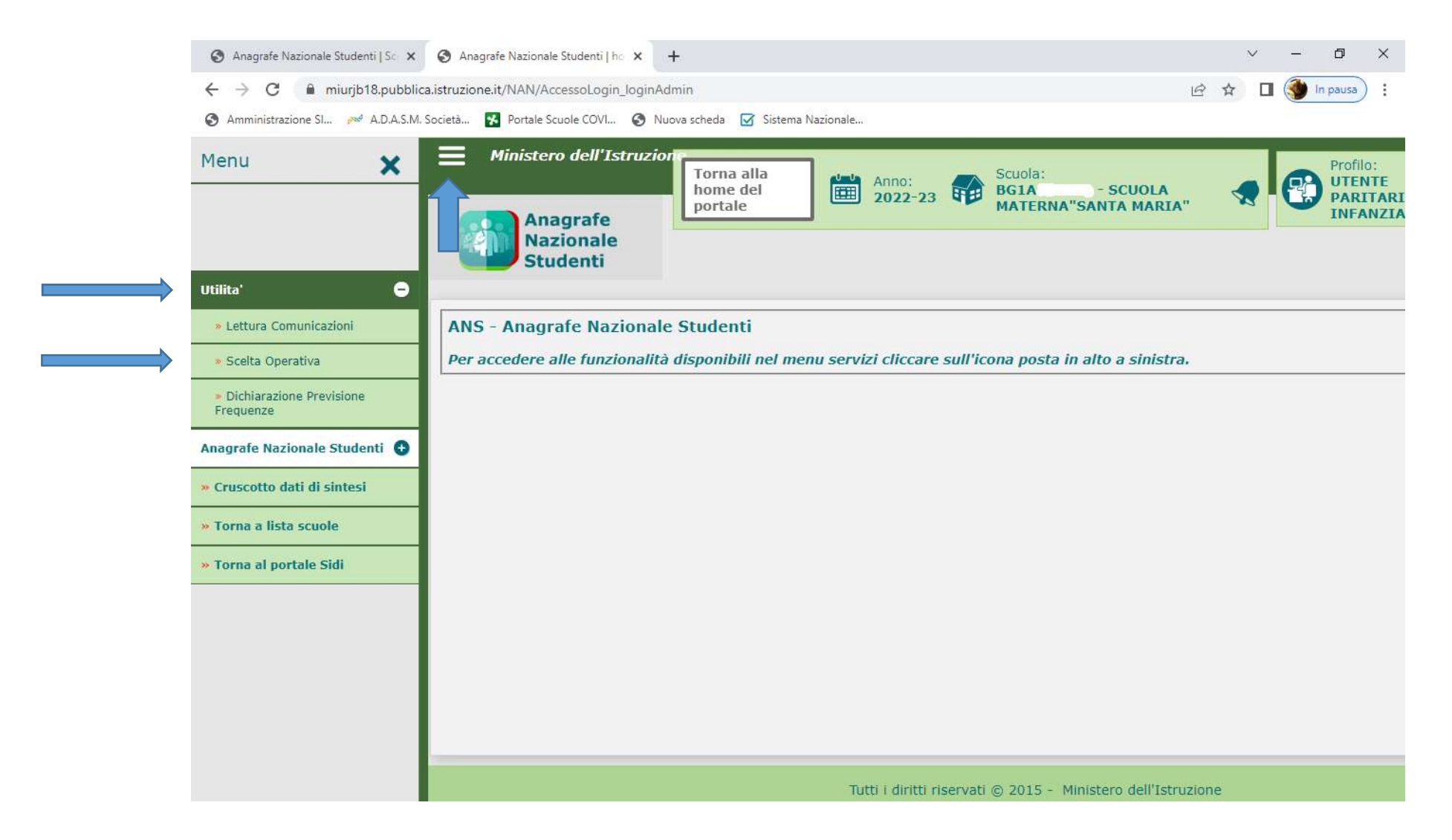

### SELEZIONARE SCELTA OPERATIVA – PORRE LA MASSIMA ATTENZIONE ALLA SCELTA- OPERATIVA!!

LE SCUOLE dovranno procedere mettendo il pallino nella prima riga "Inserimento diretto sul SIDI"

| Studenti | Scelta Operativa                                                                                                    |
|----------|----------------------------------------------------------------------------------------------------|
|          | Scelta della Modalita' Operativa                                                                                            |
|          | <ul> <li>Inserimento diretto sul SIDI.</li> <li>Trasmissione dati di frequenza dai pacchetti locali certificati.</li> </ul> |
|          | Fornitore *                                                                                                    |
|          | Salva                                                                                                    |
|          | Tutti i diritti riservati © 2015 - Ministero dell'Istruzione                                                                |

A SALVATAGGIO EFFETTUATO CLICCARE SULLE 3 BARRE ORIZZONTALI (vedi freccia rossa). SI APRIRA' IL MENU, SELEZIONARE IL PULSANTE **ANAGRAFE** <u>STUDENTI</u> E SUCCESSIVAMENTE <u>GESTIONE SEDE</u> (vedi freccia azzurra); COMPARIRA' LA SCUOLA. SE I DATI SONO CORRETTI E NON CI SONO STATE MODIFICHE, CLICCARE NUOVAMENTE SULLE 3 BARRE ORIZZONTALI. SI APRIRA' IL MENU', SELEZIONARE IL PULSANTE ANAGRAFE NAZIONALE STUDENTI; CLICCARE IL PULSANTE <u>GESTIONE SEZIONI</u> (vedi freccia verde)).

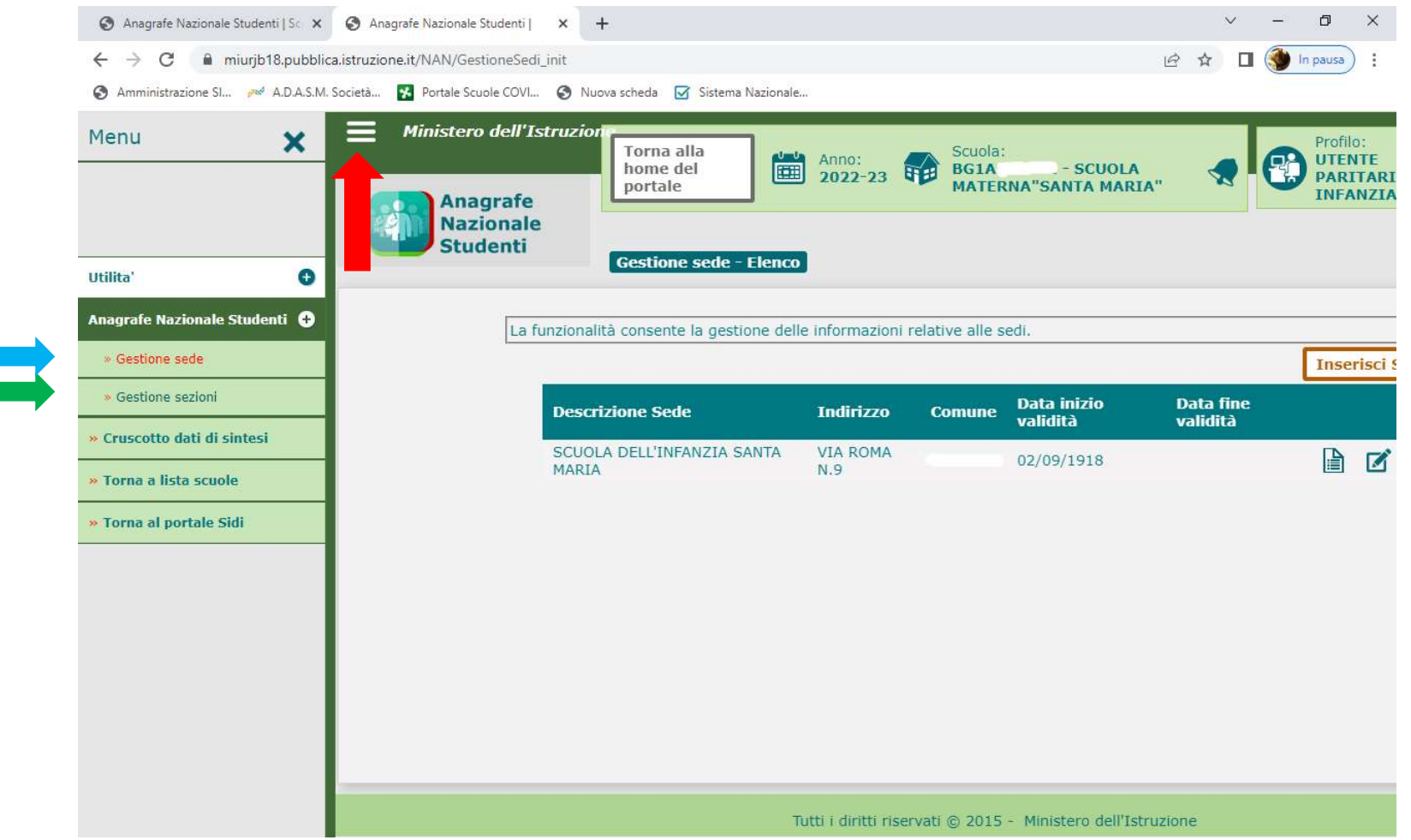

CLICCARE RICERCA, COMPARIRANNO LE SEZIONI (INFANZIA + PRIMAVERA dove presente) RIPRESE DALL'ANNO PRECEDENTE

| Ministero dell'Istruzio<br>Anagrafe<br>Nazionale | Torna alla<br>home del<br>portale | Anno: 2022-23                                        | Scuola:<br>BG1A - SCUOLA<br>MATERNA"SANTA MAR          |                                                                                                    | Profilo:<br>UTENTE<br>PARITARIA<br>INFANZIA |  |
|--------------------------------------------------|-----------------------------------|------------------------------------------------------|--------------------------------------------------------|----------------------------------------------------------------------------------------------------|---------------------------------------------|--|
| Studenti<br>La funzione<br>Sede SCUOLA D         | Gestione sezioni                  | Informazioni relative alle<br>ARIA ♥ Tipo Sezione Or | e Sezioni.<br>dinaria V Tempo scuola 4<br>4<br>Fi<br>A | 0 ORE SETTIMANALI<br>5 ORE SETTIMANALI<br>0 ORE SETTIMANALI<br>no a 50 ORE SETTIMANA<br>LIRA TIPOLOGIA (tra 26 | ✓ ORIO                                      |  |
|                                                  |                                   | Tutti i diritti riservat                             | i © 2015 - Ministero dell'Is                           | struzione                                                                                                    |                                             |  |

# SE LA SCUOLA HA AUMENTATO DI UNA O PIU' SEZIONI o AVESSE APERTO DA NUOVO LA SEZIONE PRIMAVERA, procedere all'inserimento delle nuove sezioni cliccando sul tasto "Inserisci Sezione"

N.B. Per le sezioni di scuola dell'infanzia, come "Tipo Sezione" va sempre spuntata la voce "Ordinaria" Per le sezioni primavera, come "Tipo Sezione" va sempre spuntata la voce "Primavera"

| Ministero dell'Istruzio      | Torna alla<br>home del<br>portale                  | Anno:<br>2022-2                     | Scuc<br>BG1<br>MAT | la:<br>A - SCUOLA<br>ERNA"SANTA MARIA"   |                | Profilo:<br>UTENTE<br>PARITARIA<br>INFANZIA | 0       |
|------------------------------|----------------------------------------------------|-------------------------------------|--------------------|------------------------------------------|----------------|---------------------------------------------|---------|
| Nazionale<br>Studenti        | Gestione sezioni                                   |                                     |                    |                                          |                |                                             |         |
| La funzione<br>Sede SCUOLA D | e permette di gestire le<br>DELL'INFANZIA SANTA MA | informazioni rel<br>ARIA 🗸 Tipo Sez | ative alle Sezio   | <ul> <li>▼ Tempo scuola 40 OF</li> </ul> | RE SETTIMANALI | <u>م</u> ک                                  | RICERCA |
|                              |                                                    |                                     |                    |                                          | Inserisci S    | Sezione                                     |         |
|                              |                                                    |                                     |                    |                                          |                |                                             |         |
|                              |                                                    |                                     |                    |                                          |                |                                             |         |
|                              |                                                    |                                     |                    |                                          |                |                                             |         |

#### VERIFICARE SE I DATI SONO ESATTI, POI TORNARE AL MENU'

CLICCARE SULLE 3 BARRE ORIZZONTALI, SI APRIRA' IL MENU', SELEZIONARE ANAGRAFE NAZIONALE STUDENTI E SUCCESSIVAMENTE PASSAGGIO FREQUENTANTI DA A.S. PRECEDENTE (vedi freccia verde)

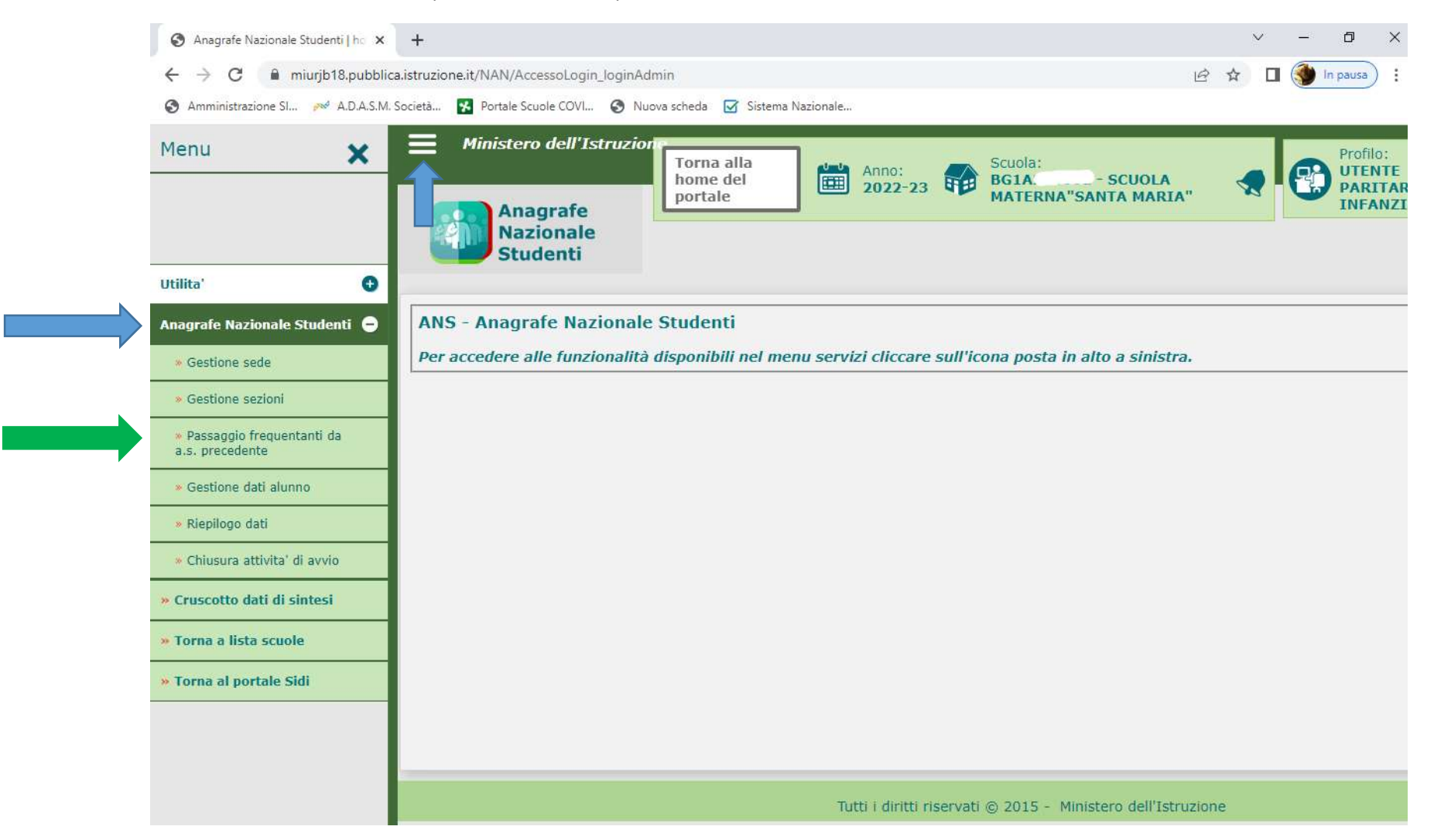

# SELEZIONARE LA SEZIONE ANNO CORRENTE DA COMPORRE, SELEZIONARE LA SEZIONE ANNO PRECEDENTE DA CUI PRELEVARE I DATI DA TRASPORTARE E CLICCARE SUL PULSANTE RICERCA

NOTA BENE: I PASSAGGI DELLE PAGG. 17 E 18 VANNO RIPETUTI PER IL NUMERO DELLE SEZIONI ATTIVE (scuola infanzia + primavera)

| Anagrafe<br>Nazionale<br>Studenti         |                                                                                                    |
|-------------------------------------------|----------------------------------------------------------------------------------------------------|
|                                           | Passaggio frequentanti dall'a.s. precedente                                                                                                    |
| La f                                      | funzionalità consente di acquisire nell'a.s. corrente le posizioni di frequenza a partire dalle frequenze dell'a.s. precedente.                          |
|                                           | Sezione * UNICA - SCUOLA INFANZIA                                                                                                    |
|                                           | Criteri di ricerca per candidati alla formazione della nuova sezione<br>Sezione a.s. precedente UNICA - SCUOLA INFANZIA Codice fiscale<br>Codice fiscale |
|                                           | (1) Da utilizzare per importare gli studenti da scuole con codice non piu' attivo, nel caso in cui la scuola sia stata oggetto di dimensionamento.       |
| Legenda:<br>Le sezioni primavera sono ide | entificate in lista dal suffisso (*).                                                                                                    |
|                                           | Tutti i diditi ricenzati @ 2015 - Ministero dell'Istruzione, dell'Università e della Ricerca                                                             |

# ATTENZIONE!!! SELEZIONARE I BAMBINI CHE DEVONO ESSERE IMPORTATI NELLA SEZIONE CHE SI STA ANDANDO A COMPORRE (ESCLUSIVAMENTE QUELLI CHE FREQUENTANO L'A.S.2022-23) POI CLICCARE CONFERMA

|    | Codice Fiscale    | Cognome     | Nome              | Data Nascita                 | Sezione a.s. precedente |  |
|----|-------------------|-------------|-------------------|------------------------------|-------------------------|--|
|    | DRFLCA11T04E507N  | DERFLINGHER | ALICE             | 24/12/2011                   | UNICA - SCUOLA INFANZIA |  |
| 0  | DRFMTT11T24E507M  | DERFLINGHER | MATTIA            | -24/12/2011                  | UNICA - SCUOLA INFANZIA |  |
|    | LCNRCR11315E507W  | LOIACONO    | RICCARDO GIUSEPPE | 15/11/2011                   | UNICA - SCUOLA INFANZIA |  |
| 9  | PNZMHL11L14E307T  | PANZERI     | MICHELE           | 14/07/2011                   | UNICA - SCUOLA INFANZIA |  |
|    | SLASPH14M04F133A  | SALA        | SOPHIE            | 24/08/2014                   | UNICA - SCUOLA INFANZIA |  |
| 0  | VRGLCA11M47E507C  | VERGOTTINI  | ALICE             | -07/00/2011                  | UNICA - SCUOLA INFANZIA |  |
| .0 | -VRGGRG13E43E507P | VERGOTTINI  | GIORGIA           | -03/05/2013                  | UNICA - SCUOLA INFANZIA |  |
|    | -VRGGRG13E43E507P | VERGOTTINI  | GIORGIA           | <del>-03/05/2013</del><br>na | UNICA - SCUOLA INFANZIA |  |

# CLICCARE SULLE 3 BARRE ORIZZONTALI, SI APRIRA' IL MENU', SELEZIONARE ANAGRAFE NAZIONALE STUDENTI E CLICCARE GESTIONE DATI ALUNNO (vedi freccia verde)

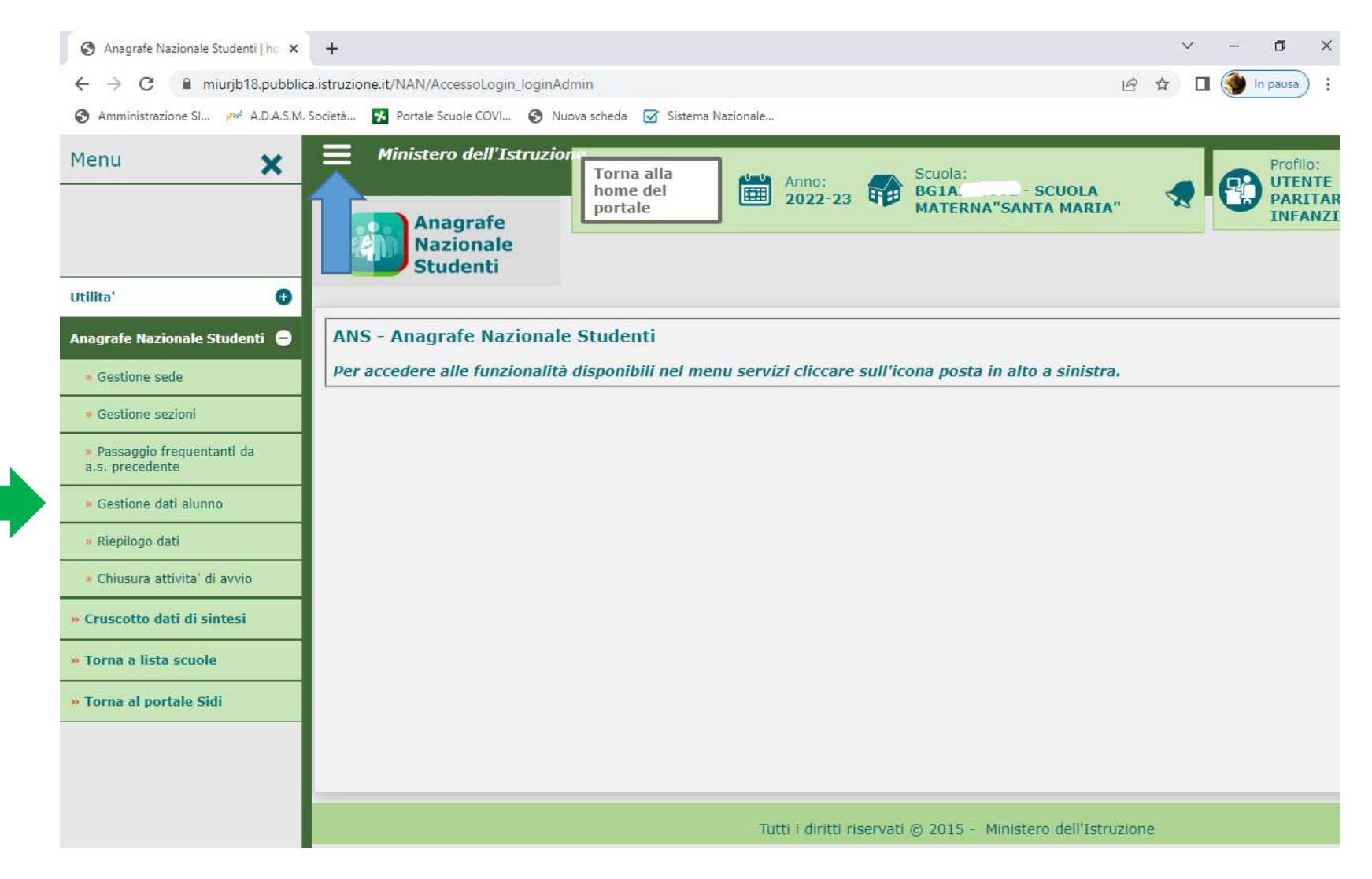

APRIRE LA FINESTRA DATI ALUNNO E SELEZIONARE FREQUENTANTE. CLICCANDO SUL PULSANTE RICERCA VERRANNO PRESENTATI I BAMBINI IMPORTATI DALLO SCORSO ANNO (vedi slide successive)

| Anagrafe<br>Nazionale<br>Studenti | p Alunni                                                                                 |
|-----------------------------------|------------------------------------------------------------------------------------------|
| La funzionalità c                 | onsente la gestione delle informazioni relative alla posizione di frequenza dell'alunno. |
| L                                 | Stato alunno*                                                                            |
|                                   | Ricerca per sezione Sezione Sede                                                         |
|                                   | Ricerca per Alunno       Codice fiscale       Codice fiscale                             |
|                                   |                                                                                          |
|                                   | Codice fiscale Inserisci Alunno                                                          |
|                                   |                                                                                          |

| Sicuro                                                           | https://miurjb18.                        | pubblica.istruzi                                    | one.it/NAN/Ge                                                | stioneAlunni     | i_init                           |                                                                |                                                                                                  |                                                         |                                                                      |    |             |                  | QT          |
|------------------------------------------------------------------|------------------------------------------|-----------------------------------------------------|--------------------------------------------------------------|------------------|----------------------------------|----------------------------------------------------------------|--------------------------------------------------------------------------------------------------|---------------------------------------------------------|----------------------------------------------------------------------|----|-------------|------------------|-------------|
|                                                                  |                                          | -Ricerca<br>Descriz                                 | per sezione                                                  |                  | •                                | Sede                                                           |                                                                                                  | •                                                       |                                                                      |    |             |                  |             |
|                                                                  |                                          | -Ricerca<br>Codice                                  | per Alunno                                                   |                  | Co                               | ognome                                                         | )/                                                                                               | Nome                                                    |                                                                      |    |             |                  |             |
|                                                                  |                                          |                                                     |                                                              |                  |                                  |                                                                |                                                                                                  | (ORIC                                                   | ERCA                                                                 |    |             |                  |             |
|                                                                  |                                          | Codice                                              | i Alunno<br>fiscale                                          |                  |                                  |                                                                | Inse                                                                                             | risci Alunno                                            |                                                                      |    |             |                  |             |
| alizza 10 🔻 elemo                                                | enti                                     |                                                     |                                                              |                  |                                  |                                                                |                                                                                                  |                                                         |                                                                      | Ce | erca:       |                  |             |
| odice Fiscale 🔺                                                  | Cognome 🕯                                | Nome \$                                             | Data di<br>nascita                                           | Sesso 🕯          | Sez.                             | Sede 🕴                                                         | Tempo<br>scuola                                                                                  | Ore Num.<br>sett. Giorni<br>di Fruiz.<br>freg. Servizio | Stato<br>AgE                                                         |    | ø           | ×                | 6           |
|                                                                  |                                          |                                                     |                                                              |                  |                                  |                                                                |                                                                                                  |                                                         |                                                                      |    |             |                  |             |
| ND14C59E507Z-                                                    | BALARIE                                  | SOFIA<br>ANDREEA                                    | -10/02/2014-                                                 | F                | UNICA                            | SCUOLA<br>INFANZIA                                             | 40 ORE<br>SETTIMANALI                                                                            | 5                                                       | DATI<br>ESATTI                                                       |    | Ø           | ×                | â           |
| 3ND14C59E5072-                                                   | BALARIE<br>CIANCIA                       | SOFIA<br>ANDREEA<br>GIOVANNI                        | -10/02/2014-<br>-13/09/2012-                                 | F                | UNICA                            | SCUOLA<br>INFANZIA<br>SCUOLA<br>INFANZIA                       | 40 ORE<br>SETTIMANALI<br>40 ORE<br>SETTIMANALI                                                   | 5                                                       | DATI<br>ESATTI<br>DATI<br>ESATTI                                     |    | c<br>C      | ×<br>×           | 6           |
| 5ND14C59E5072<br>GWW12P13E507F<br>RC12H64E507E                   | BALARIE<br>CIANCIA<br>CAVALLI            | SOFIA<br>ANDREEA<br>GIOVANNI<br>FEDERICO            | -19/92/2014-<br>-19/09/2012-<br>                             | F<br>M<br>M      | UNICA<br>UNICA<br>UNICA          | SCUOLA<br>INFANZIA<br>SCUOLA<br>INFANZIA<br>SCUOLA<br>INFANZIA | 40 ORE<br>SETTIMANALI<br>40 ORE<br>SETTIMANALI<br>40 ORE<br>SETTIMANALI                          | 5                                                       | DATI<br>ESATTI<br>DATI<br>ESATTI<br>DATI<br>ESATTI                   |    | 8<br>8<br>8 | ×<br>×<br>×      | 6<br>6      |
| 5HD14C59E5072<br>GAW412P19E507F<br>RC12H64E507E<br>SMN12R61E507E | BALARIE<br>CIANCIA<br>CAVALLI<br>CAVALLI | SOFIA<br>ANDREEA<br>GIOVANNI<br>FEDERICO<br>SUSANNA | -10/02/2011-<br>-15/09/2012-<br>-04/00/2012-<br>-21/10/2012- | F<br>M<br>M<br>F | UNICA<br>UNICA<br>UNICA<br>UNICA | SCUOLA<br>INFANZIA<br>SCUOLA<br>INFANZIA<br>SCUOLA<br>INFANZIA | 40 ORE<br>SETTIMANALI<br>40 ORE<br>SETTIMANALI<br>40 ORE<br>SETTIMANALI<br>40 ORE<br>SETTIMANALI | 5<br>5<br>5<br>5                                        | DATI<br>ESATTI<br>DATI<br>ESATTI<br>DATI<br>ESATTI<br>DATI<br>ESATTI |    | 6<br>6<br>6 | ×<br>×<br>×<br>× | 6<br>6<br>6 |

Scrivendo invece il codice fiscale nel riquadro "Inserisci alunno" e cliccando sul pulsante "Inserisci alunno" verrà presentata la schermata con i dati da inserire dei <u>nuovi alunni</u> (vedi slide successiva)

| La funzi | onalità consente la gestione delle informazioni | relative alla posizione di frequenz | a dell'alunno.   |  |
|----------|-------------------------------------------------|-------------------------------------|------------------|--|
|          | Stato alunno*                                   | Frequentante                        | <b>T</b>         |  |
|          | Descrizione Sezione                             | Sede                                | •                |  |
|          | rRicerca per Alunno                             |                                     |                  |  |
|          | Codice fiscale                                  | Cognome                             | Nome             |  |
|          | rInserisci Alunno<br>Codice fiscale             | ]                                   | Inserisci Alunno |  |
|          |                                                 |                                     |                  |  |

INSERIRE TUTTI I DATI RICHIESTI POI CLICCARE SALVA. <u>Se qualche campo obbligatorio non viene compilato i dati non vengono salvati</u>. Compare in alto alla pagina l'errore o il dato mancante. Ripetere questa operazione per tutti i bambini NUOVI ISCRITTI.

| Anagrafe Nazionale Studi X 💙 🌙 Fism Lecco                                 | X Amministrazione X                                                                                                    | and the second second s |    |
|---------------------------------------------------------------------------|----------------------------------------------------------------------------------------------------|----------------------------------------------------------------------------------------------------|----|
| $\leftarrow$ $\rightarrow$ C $\models$ Sicuro   https://miurjb18.pubblica | .istruzione.it/NAN/GestioneAlunni_init                                                                                                    |                                                                                                    | \$ |
|                                                                           | Comune di Nascita* 1-2       LECCO         Stato estero di Nascita* 1                                                                                                    | ▼<br>▼<br>                                                                                                    |    |
|                                                                           | Dati Residenza<br>Provincia<br>di<br>Residenza*<br>Comune di<br>Residenza*<br>Indirizzo di<br>Residenza<br>VARENNA<br>▼<br>Indirizzo di<br>Residenza<br>VIA VENINI 25<br>Comula dell'Inference | Cap [23829                                                                                                    |    |
|                                                                           | Numero Anni Frequenza Scuola dell'Infanzia<br>Stato dell'alunno<br>Sezione*<br>Tempo scuola<br>Ore Settimanali<br>Numero Giorni Settimanali di Fruizione Servizio                              | 0 V<br>Frequentante<br>UNICA - SCUOLA INFANZIA G.B. PIRELLI V<br>40 ORE SETTIMANALI<br>40<br>5 giorni V                                                                                                    |    |

#### UNA VOLTA TERMINATO L'INSERIMENTO DI TUTTI I BAMBINI FREQUENTANTI (infanzia + primavera) CLICCARE SULLE 3 BARRE ORIZZONTALI. SI APRIRA' IL MENU', CLICCARE SUL PULSANTE **ANAGRAFE NAZIONALE DEGLI STUDENTI** E SUCCESSIVAMENTE SU **RIEPILOGO DATI (vedi freccia verde)**

🔇 Amministrazione SI... 🚧 A.D.A.S.M. Società... 🛐 Portale Scuole COVI... 🔇 Nuova scheda 🗹 Sistema Nazionale... Ministero dell'Istruzion Menu X Profilo: Scuola: Torna alla BG1A UTENTE Anno: SCUOLA home del 2022-23 HB MATERNA PARITARI portale INFANZIA Anagrafe Nazionale Studenti Utilita' • Anagrafe Nazionale Studenti 😑 ANS - Anagrafe Nazionale Studenti Per accedere alle funzionalità disponibili nel menu servizi cliccare sull'icona posta in alto a sinistra. Gestione sede » Gestione sezioni » Gestione dati alunno Riepilogo dati » Chiusura attivita' di avvio » Spostamento per gruppi di alunni » Esportazione dati » Ricongiungimento posizioni scolastiche » Ricongiungimento Posizione AgE » Nulla Osta Rilasciati Cruscotto dati di sintesi Tutti i diritti riservati © 2015 - Ministero dell'Istruzione » Torna a lista scuole » Torna al portale Sidi

Dovrebbe risultare la situazione complessiva degli alunni frequentanti (bambini importati e bambini nuovi).

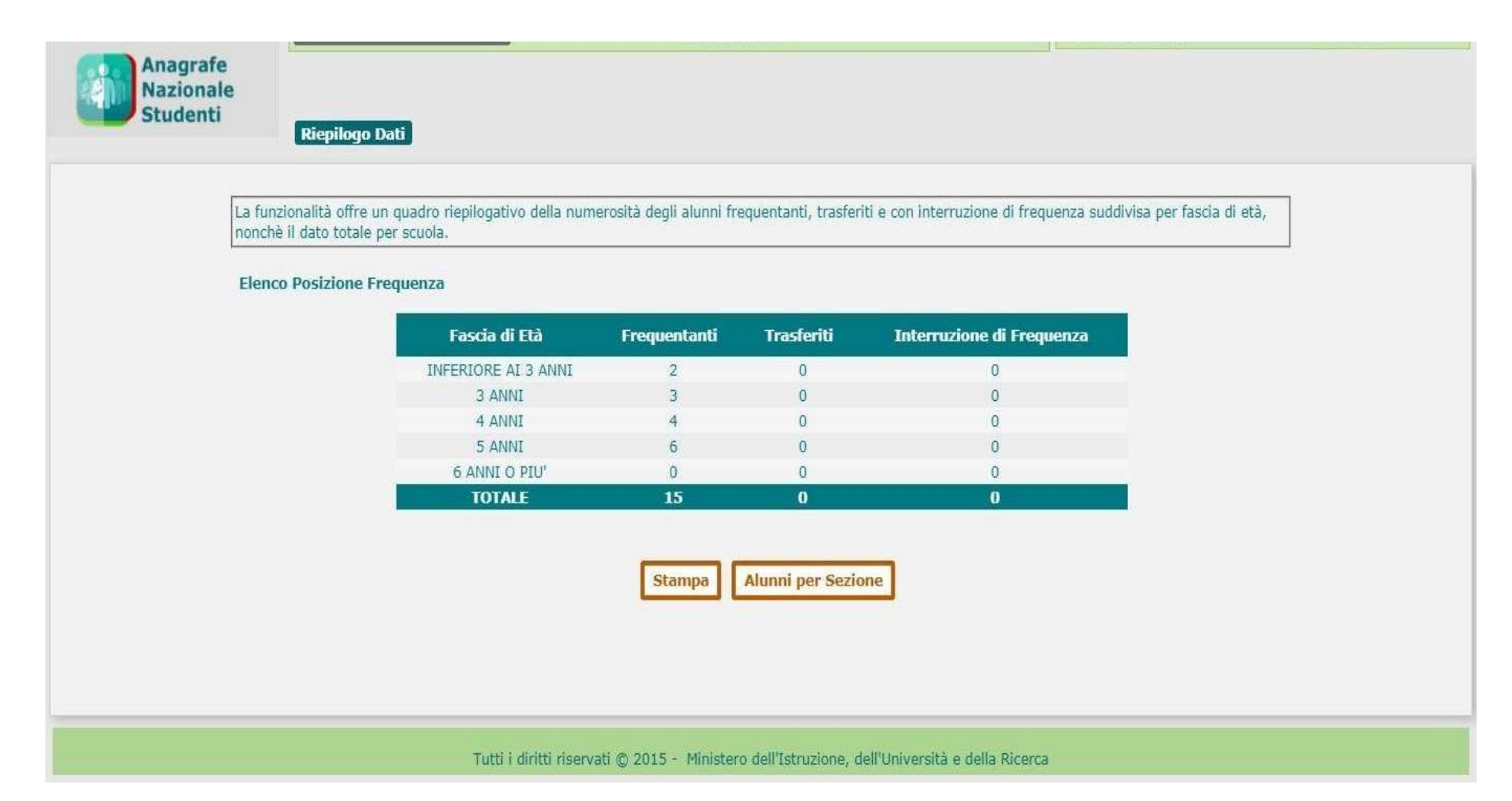

Dopo aver controllato che i dati siano corretti, CLICCARE SULLE 3 BARRE ORIZZONTALI, SI APRIRA' IL MENU', CLICCARE SUL PULSANTE "ANAGRAFE NAZIONALE DEGLI STUDENTI" E SUCCESSIVAMENTE SU "CHIUSURA ATTIVITA' DI AVVIO" (vedi freccia verde) FLAGGANDO L'ULTIMA RIGA "CHIUSURA ATTIVITA' DI AVVIO" (vedi freccia rossa), AUTOMATICAMENTE VENGONO CONFERMATE TUTTE E TRE LE ALTRE ATTIVITA' (sedi – sezioni – alunni). CLICCAR E **"CHIUDI ATTIVITA'!** (vedi freccia azzurra)

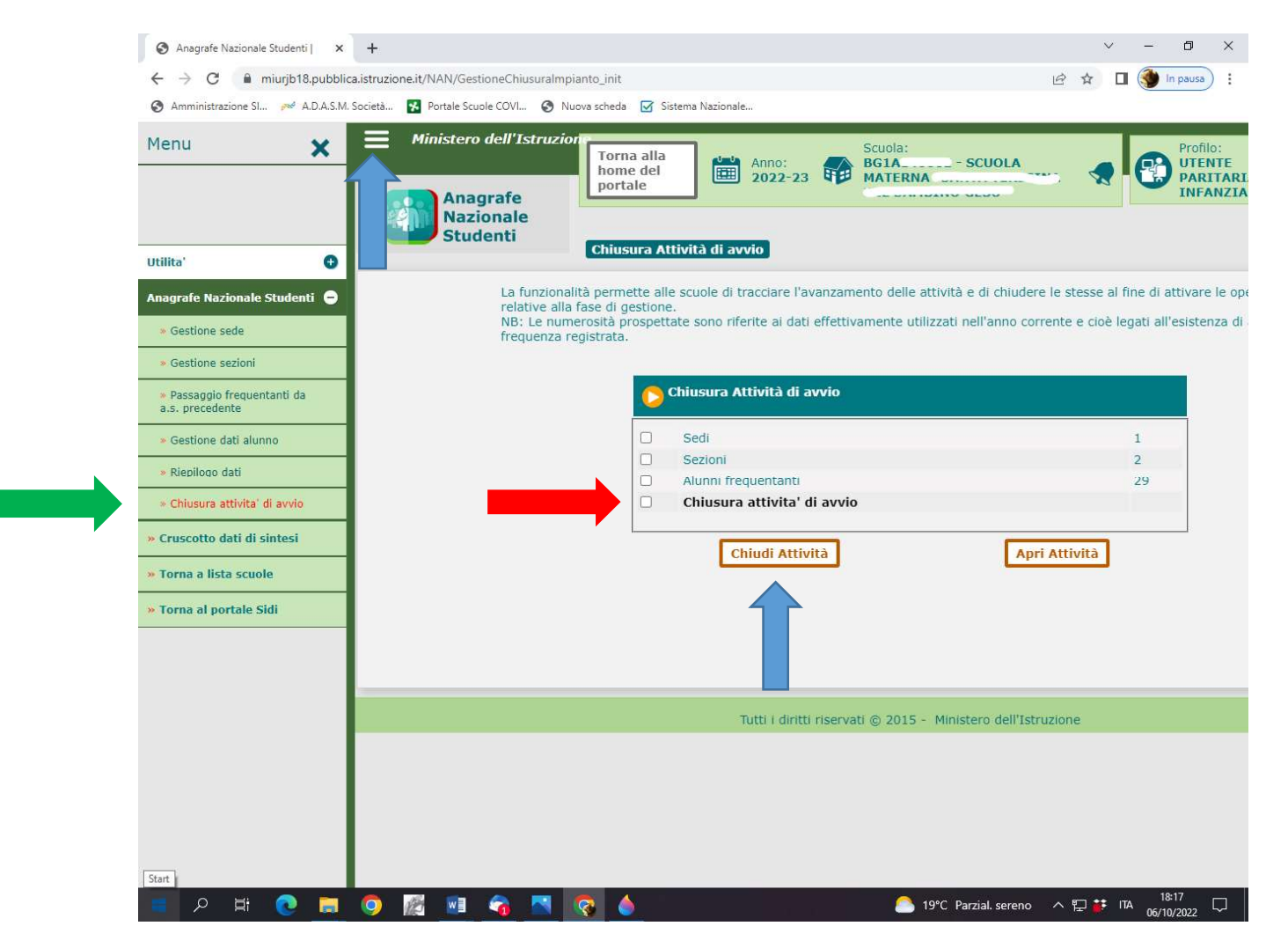

VIENE CONFERMATA L'OPERAZIONE DI CHIUSURA ATTIVITA' DI AVVIO. LA PROCEDURA E' TERMINATA. SE DOPO LA CHIUSURA SI DOVESSERO EFFETTUARE DELLE MODIFICHE, SEGUIRE IL PASSAGGIO DELLA SLIDE SUCCESSIVA (pag. 27). PER RIAPRIRE LE ATTIVITA' CLICCARE SUL PULSANTE **APRI ATTIVITA'** E SUCCESSIVAMENTE SUL PULSANTE **OK** ; APPORTARE LE EVENTUALI MODIFICHE E RICHIUDERE NUOVAMENTE L'ATTIVITA'.

|                                                                                                    | +                                                                                                    |                                           | ~                |
|----------------------------------------------------------------------------------------------------|----------------------------------------------------------------------------------------------------|-------------------------------------------|------------------|
| ← → G ■ miurjb18.pubb                                                                                              | ica.istruzione.it/NAN/GestioneChiusuralmpianto_init                                                                                |                                           | ie 🕁 🛛           |
| <ul> <li>Amministrazione SI Pol A.D.A.S.</li> <li>Ministero dell'Istruz</li> <li>Anagrafe<br/>Nazionale</li> </ul> | A. Societă Portale Scuole<br>ior<br>Torna alla<br>home del<br>portale<br>Torna la alla<br>toriuse saranno riaperte.<br>continuare? | Si desidera<br>VTENT<br>PARITA<br>INFAN   | e<br>Aria<br>Zia |
| Studenti                                                                                                    | Chiusura Attività di avvio                                                                                                    |                                           |                  |
|                                                                                                    | Operazione effettuat                                                                                                    | La la la la la la la la la la la la la la |                  |
|                                                                                                    | Chiusura Attività di avvio                                                                                                    |                                           |                  |
|                                                                                                    | Sedi                                                                                                    | 1                                         |                  |
|                                                                                                    | 🖾 Sezioni                                                                                                    | 2                                         |                  |
|                                                                                                    | Alunni frequentanti                                                                                                    | 29                                        |                  |
|                                                                                                    | Chiusura attività' di avvio<br>Chiusura attività effettuata in data 06/10/2022                                                     |                                           |                  |
|                                                                                                    | Apri Attività                                                                                                    |                                           |                  |

PER USCIRE CLICCARE SU "TORNA ALLA HOME DEL PORTALE", POI SUL NOME E COGNOME DEL POSSESSORE DELL'UTENZA, ED INFINE CLICCARE "ESCI"